## TUTORIAL

Avaliação de propostas de ações de extensão. Comissões de avaliação temporárias (comissão de extensão)

1

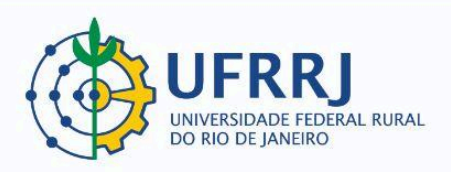

## CASO 1 - AVALIADORE(A)S DOCENTES:

**1)** O(a) docente avaliador(a) deverá acessar o Portal Docente e clicar em "Avaliar Propostas – Comissão Ad Hoc":

Extensão >> Comissão de Avaliadores Ad Hoc >> Avaliar Propostas – Comissão Ad Hoc.

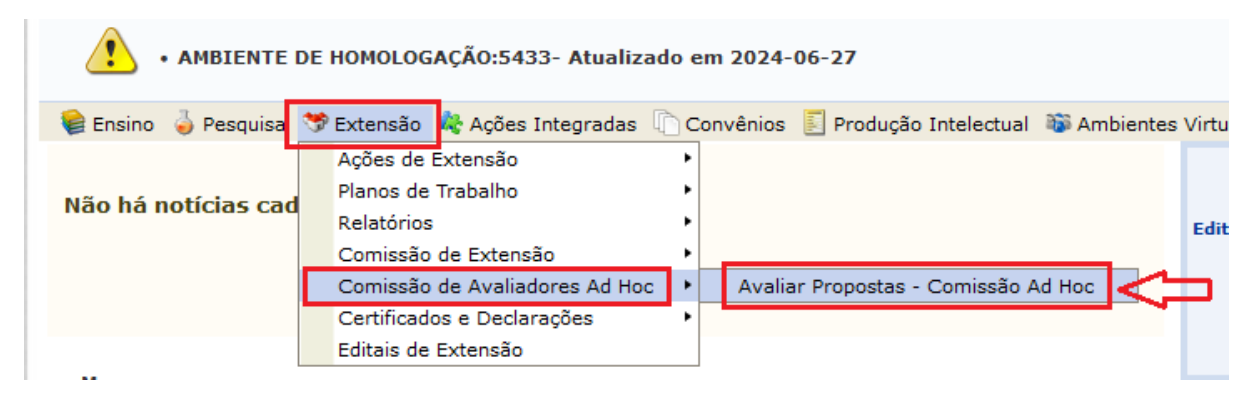

2) O(a) docente avaliador(a) deverá escolher uma ação para avaliar e clicar no ícone
"Avaliar" (ícone do círculo verde com uma seta branca dentro):

| PORTAL DO DOCE                      | nte > Avaliações de Projetos - Comissão Ad Hoc                                               | 4   |  |  |  |  |
|-------------------------------------|----------------------------------------------------------------------------------------------|-----|--|--|--|--|
|                                     | BUSCAR PROJETOS PARA AVALIAR                                                                 |     |  |  |  |  |
|                                     | Ano:                                                                                         | - 1 |  |  |  |  |
|                                     | Situação da PENDENTE 🗸                                                                       |     |  |  |  |  |
|                                     | Título da Agão:                                                                              | - 1 |  |  |  |  |
|                                     | Coordenador(a)                                                                               |     |  |  |  |  |
|                                     | Buscar                                                                                       |     |  |  |  |  |
|                                     | 🔍: Visualizar Projeto 🛛 📃: Visualizar Avaliação 🚳 : Avaliar                                  |     |  |  |  |  |
| Lista de Avaliações Disponíveis (1) |                                                                                              |     |  |  |  |  |
| eto                                 | Área do CNPq Tipo de Avaliação Tipo de Avaliador Avaliação Situação                          | 4   |  |  |  |  |
| - CARDS: a apres                    | sentação de projetos de arquitetura e urbanismo PROJETOS CONSULTORES AD HOC 0,0 PENDENTE 🔍 🚳 | )   |  |  |  |  |
|                                     | Cancelar                                                                                     | Ava |  |  |  |  |

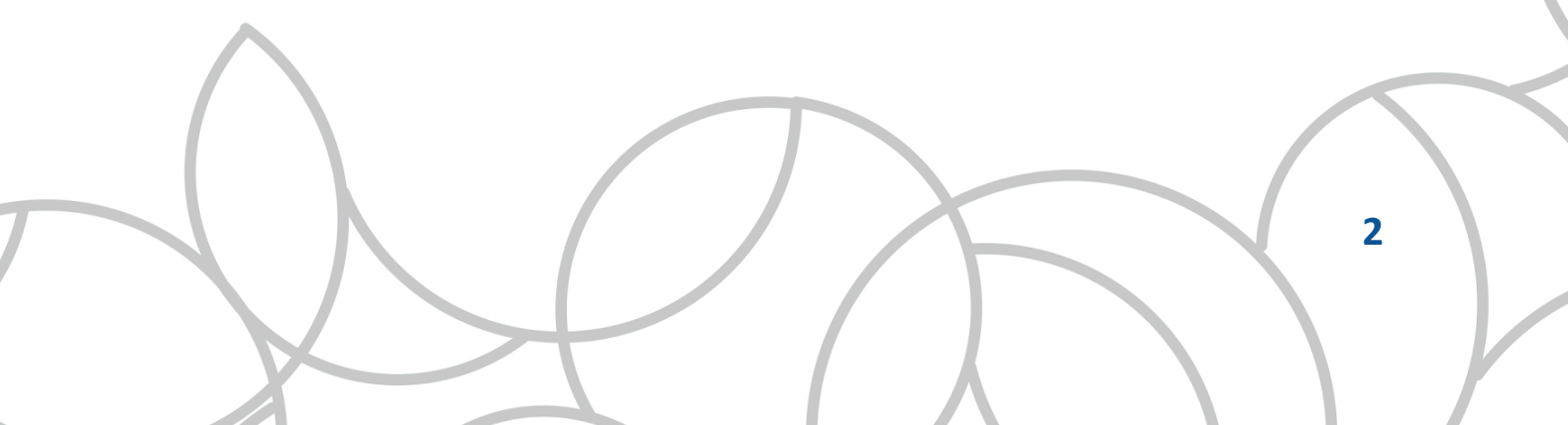

**3)** A próxima etapa é atribuir notas para a proposta e elaborar um parecer que seja favorável ou desfavorável à aprovação.

Quanto às notas, cabe ressaltar que os quesitos de avaliação variam de acordo com a modalidade da ação de extensão (Curso, Evento, Prestação de Serviços, Produto, Programa ou Projeto), e também de acordo com o edital ao qual a ação está vinculada. Geralmente as notas variam de 0 (zero) a 10 (dez). Ao final, o sistema calcula uma média de acordo com os pesos atribuídos para os diferentes quesitos.

O(a) avaliador(a) também deverá elaborar textualmente um parecer onde poderá ressaltar os pontos fortes e os pontos que poderiam ser aperfeiçoados na proposta. Nesse parecer o(a) avaliador(a) deverá recomendar a aprovação ou a devolução para correção por parte do(a) proponente, apontando o que deverá ser corrigido.

| Avaliar Projeto                                                                                                    |      |        |      |  |  |  |
|----------------------------------------------------------------------------------------------------|------|--------|------|--|--|--|
| Produtos (Fluxo Contínuo)                                                                                                    |      |        |      |  |  |  |
| Descrição do Item Avaliado                                                                                                    | Nota | Máximo | Peso |  |  |  |
| Amplitude / Abrangência                                                                                                    | 10,0 | 10,0   | 1,0  |  |  |  |
| Metodologia                                                                                                    | 10,0 | 10,0   | 1,0  |  |  |  |
| Obejtivos e Metas                                                                                                    | 10,0 | 10,0   | 1,0  |  |  |  |
| Relevância Social / Acadêmica                                                                                                    | 10,0 | 10,0   | 1,0  |  |  |  |
| Total: 0,0                                                                                                    |      |        |      |  |  |  |
| Parecer *<br>INSERIR AQUI UM TEXTO COM O PARECER FAVORÁVEL OU DESFAVORÁVEL À APROVAÇÃO DA PROPOSTA.<br>EM SEGUIDA, CLICAR EM "AVALIAR PROJETO".<br>Você pode digitar 1872 caracteres. |      |        |      |  |  |  |
| Avaliar Projeto Gravar Avaliação << Voltar Cancelar                                                                                                    |      |        |      |  |  |  |

Para finalizar, o(a) avaliador(a) deverá clicar em "Avaliar Projeto":

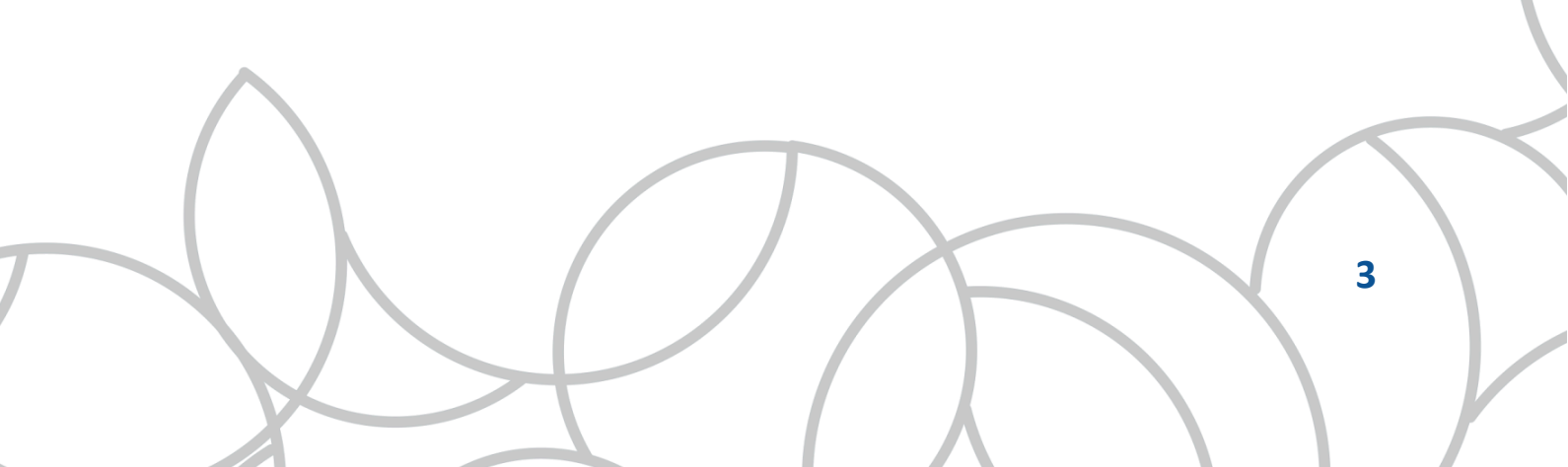

**4)** Em seguida, o(a) avaliador(a) deverá conferir a avaliação realizada e, caso esteja tudo de acordo, confirmar seus dados e clicar em "Confirmar Avaliação". Os dados de confirmação podem ser CPF e Senha, Data de Nascimento e Senha, ou apenas a Senha:

| Confirmação da Avaliação do Projeto                                                                                                    |      |        |      |
|----------------------------------------------------------------------------------------------------|------|--------|------|
| Título Projeto: 2024 - CARDS: a apresentação de projetos de arquitetura e urbanismo<br>Avaliador: MARCELO PANARO DE MORAES ZAMITH<br>Data Avaliação: 04/10/2024 10:17:55 |      |        |      |
| Produtos (Fluxo Contínuo)                                                                                                    |      |        |      |
| Descrição do Item Avaliado                                                                                                    | Nota | Máximo | Peso |
| Amplitude / Abrangência                                                                                                    | 10,0 | 10,0   | 1,0  |
| Metodologia                                                                                                    | 10,0 | 10,0   | 1,0  |
| Obejtivos e Metas                                                                                                    | 10,0 | 10,0   | 1,0  |
| Relevância Social / Acadêmica                                                                                                    | 10,0 | 10,0   | 1,0  |
| Total Avaliação: 10,0                                                                                                    |      |        |      |
| Parecer:<br>INSERIR AQUI UM TEXTO COM O PARECER FAVORÁVEL OU DESFAVORÁVEL À APROVAÇÃO DA PROPOSTA.                                                                       |      |        |      |
| EM SEGUIDA, CLICAR EM "AVALIAR PROJETO".                                                                                                    |      |        |      |
| CONFIRME SEUS DADOS                                                                                                    |      |        |      |
| Confirmar Avaliação << Voltar Cancelar                                                                                                    |      |        |      |

O sistema indicará que o procedimento foi concluído:

| • Operação realizada com sucesso!                            |  |  |  |  |
|--------------------------------------------------------------|--|--|--|--|
| Portal do Docente > Avaliações de Projetos - Comissão Ad Hoc |  |  |  |  |

## CASO 2 - AVALIADORE(A)S SERVIDORE(A)S NÃO DOCENTES:

A única diferença entre a avaliação realizada por docentes e servidore(a)s não docentes está no caminho para encontrar a proposta a ser avaliada.

No caso de servidore(a)s não docentes, esse caminho depende do número de permissões concedidas para seus logins no Módulo extensão do SIGAA:

4

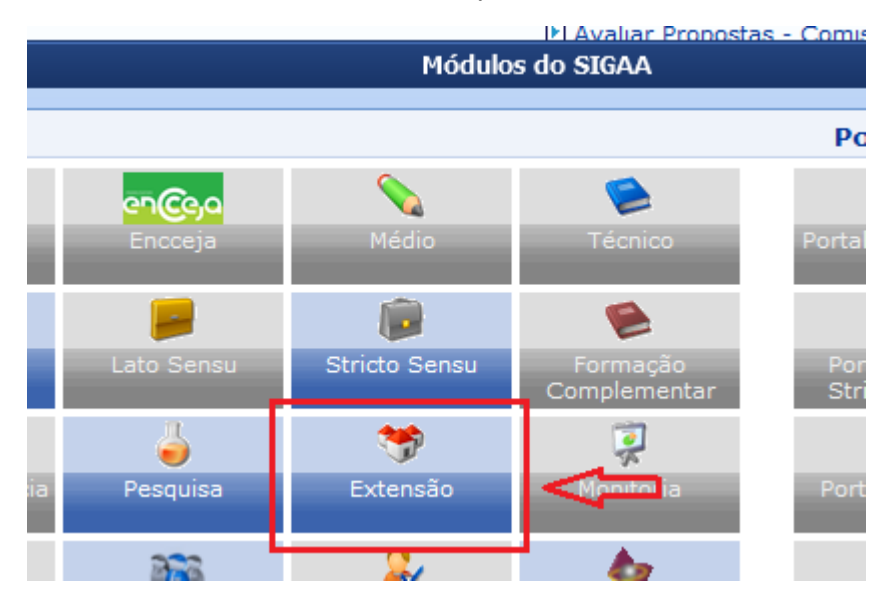

1) Acessar o módulo extensão a partir do SIGAA:

 2) Encontrar a aba na qual estará o item "Avaliar Propostas de Extensão". Esse item pode estar na aba "Gerenciar Minhas Ações", ou "Informações Gerais", por exemplo.
 Em seguida, basta clicar em "Avaliar Propostas – Comissão Ad Hoc":

| Gerenciar Ações Informações Gerais                                                                                                    | СРР ССЕР | Comissão de Avaliadores                                                                        | Cadastros                                                                                                    | Gerenciar Minhas Ações                                                                                                    |
|----------------------------------------------------------------------------------------------------|----------|------------------------------------------------------------------------------------------------|----------------------------------------------------------------------------------------------------|----------------------------------------------------------------------------------------------------|
| <ul> <li>Ações de Extensão</li> <li>Submissão de Propostas</li> <li>Submeter Propostas</li> <li>Solicitar Reconsideração de Avaliação</li> <li>Consultar ações</li> <li>Inscrições</li> <li>Gerenciar Inscrições</li> <li>Questionários para Inscrição</li> <li>Gerenciar Ações</li> <li>Listar Minhas Ações</li> <li>Ações com Tempo de Cadastro Expira</li> <li>Gerenciar Participantes</li> <li>Gerenciar Equipe Organizadora</li> </ul> | ndo      | Comissao de Avanadores<br>E Li<br>E C<br>E C<br>E C<br>E Rel<br>E Rel<br>E R<br>E Ava<br>E Ava | nos de Trab<br>star Meus Plan<br>adastrar Plan<br>adastrar Plan<br>adicar/Substitu<br>atórios<br>elatórios de D<br>aliar Propost<br>valiar Propost | alho<br>nos de Trabalho<br>o de Trabalho de Bolsista<br>o de Trabalho de Voluntário<br>uir Bolsista<br>ções de Extensão<br>iscentes de Extensão<br>tas de Extensão<br>as - Comissão Extensão<br>as - Comissão Ad Hoc |

Todo o restante do procedimento é idêntico ao que foi explicado para o caso do(a)s avaliadore(a)s docentes.

5